## ...cont'd

8

9

Turn on your Raspberry Pi then begin a new Python script by making attributes and methods available import RPi.GPIO as GPIO from time import sleep

Add statements to use board pin numbers in the script, and set up pins 7,11 and 13 to supply power as output GPIO.setmode(GPIO.BOARD) ; GPIO.setup(7,GPIO.OUT) GPIO.setup(11,GPIO.OUT) ; GPIO.setup(13,GPIO.OUT)

10

Now, add a loop to sequentially light each LED for one second on each of three iterations, then reset the channels i = 1while i < 4: print( 'Cycle: ' + str( i ) ) **GPIO**.output(7, True); print( '\t7 Output True - RED ON' ) ; sleep( 1 ) **GPIO**.output(**7**, False) GPIO.output(11, True); print( '\t11 Output True - YELLOW ON' ) ; sleep(1) **GPIO**.output(11, False) GPIO.output(13, True); print( '\t13 Output True - GREEN ON' ) ; sleep( 1 ) **GPIO.output(13, False)** i + = 1**GPIO**.cleanup()

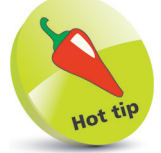

If you miss out the loop incrementer **i+=1** it will continue to run – press **Ctrl + C** to exit the script.

11

Save the file, then enter this command to run the script with superuser privileges and see the LED sequence **sudo python gpio\_sequence.py** 

| 🜉 pi@raspberrypi: ~                                                                                                    | * |
|----------------------------------------------------------------------------------------------------|---|
| File Edit Tabs Help                                                                                                    |   |
| <pre>pi@raspberrypi:~ \$ sudo python gpio_sequence.py<br/>Cycle: 1<br/>7 Output True - RED ON<br/>11 Output True - YELLOW ON<br/>13 Output True - GREEN ON<br/>Cycle: 2<br/>7 Output True - RED ON<br/>11 Output True - YELLOW ON<br/>2 Output True - GREEN ON</pre> |   |
| Cycle: 3<br>7 Output True - RED ON<br>11 Output True - YELLOW ON<br>13 Output True - GREEN ON<br>pigraspberrypi:~ \$                                                                                                    |   |